# UNIVERSIDAD DEL CEMA UCEMA

## PLAN DE CONTINUIDAD PEDAGÓGICA

## PLATAFORMA ZOOM

## Instructivo para alumnos

| Instalación de Zoom                        | 1  |
|--------------------------------------------|----|
| Cómo acceder a la plataforma Zoom          | 1  |
| Reuniones                                  | 3  |
| Herramientas de Zoom                       | 3  |
| 1. Micrófono                               | 3  |
| 2. Cámara de video                         | 4  |
| 3. Participantes                           | 4  |
| 4. Compartir pantalla                      | 6  |
| Compartir pantalla                         | 7  |
| • Pizarra                                  | 8  |
| Archivos, otras aplicaciones o páginas web | 8  |
| 5. Chatear                                 | 9  |
| 6. Salir de la reunión                     | 10 |

## Instalación de Zoom

Para poder aprovechar todas las funciones de la plataforma Zoom, lo primero que debe hacer es proceder a su instalación. Para ello debe ingresar a <u>https://zoom.us/download</u> en donde encontrará diferentes opciones según el equipo desde el cual desee operar (computadora, notebook, tablet, celular, etc.) e instalar la aplicación.

## Cómo acceder a la plataforma Zoom

Para acceder a cada clase en la plataforma Zoom, la Universidad le enviará un correo electrónico de forma semanal al e-mail con que se registró en la Universidad, por cada una de las materias en las que usted se haya inscrito. Es decir, si un alumno se inscribió a 3 asignaturas, recibirá semanalmente un sólo email, con las materias, días y horarios de cada clase online, así como el link de acceso a cada clase. Adicionalmente una hora antes del comienzo de cada clase a la que está anotado, recibirá un mail de recordatorio, con el link de ingreso a la clase que está por comenzar.

El correo que le llegará será similar al que se muestra en el siguiente ejemplo:

#### Mail From: online@ucema.edu.ar

ASUNTO: Programación de próximas clases

Estimado alumno, a continuación, se muestran las clases a las que deberá asistir de manera online durante los próximos días:

#### MATERIA XXXXX (Nombre de la Materia)

Día: ...../..... | Hora programada: xx:xxhs Para ingresar deberá acceder a este enlace: (link de acceso) ID de Reunión: XXX-XXX-XXX

#### MATERIA YYYYY (Nombre de la Materia)

Día: ...../...../ | Hora programada: yy:yyhs Para ingresar deberá acceder a este enlace: (link de acceso) ID de Reunión: YYY-YYY-YYY

MATERIA ZZZZZ (Nombre de la Materia) Día: ...../..... | Hora programada: zz:zzhs Para ingresar deberá acceder a este enlace: (link de acceso) ID de Reunión: ZZZ-ZZZ-ZZZ

NOTA: Por favor, si Ud. tiene alguna duda o problema para acceder, comuníquese con secretaría académica (alumnosgrado@ucema.edu.ar o alumnosposgrado@ucema.edu.ar), O bien, puede acceder al siguiente enlace donde encontrará instructivos y mayor información: https://ucema.edu.ar/ensenanzaonline

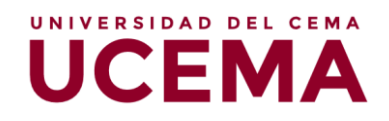

Una vez que reciba el correo con el enlace, deberá abrir la aplicación ZOOM de su computadora, notebook, tablet o celular. Presionar el botón JOIN A MEETING (o ENTRAR A UNA REUNIÓN) para unirse a la reunión y luego, en la siguiente pantalla, introduzca el ID correspondiente junto con su nombre y apellido completos (se solicita no utilizar apodos ni iniciales para facilitar al docente su identificación).

| Zoom Cloud Meetings                                 | _      |   |
|-----------------------------------------------------|--------|---|
| ZOOM                                                |        |   |
| Join a Meeting<br>Sign In                           | )      |   |
| Version: 4.6.8 (19178.0323)                         |        |   |
| Zoom                                                |        | × |
| Join Meeting                                        |        | _ |
| 994-333-221                                         |        |   |
| Nombre Apellido                                     |        |   |
| Remember my name for future meeting                 | s      |   |
| <ul> <li>Do not connect to audio</li> </ul>         |        |   |
| <ul> <li>Turn off my video</li> <li>Join</li> </ul> | Cancel |   |

Cuando haya completado los datos correspondientes, presione JOIN (o UNIRSE) para ingresar a la reunión.

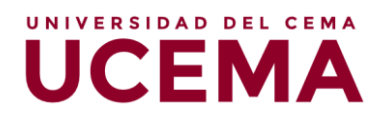

## Reuniones

En ese momento, se abrirá una nueva ventana en su computadora, donde transcurrirá la reunión. Tendrá por defecto el micrófono y la cámara web apagados. El docente será quien pueda habilitarlo usted para el uso de ambas funciones.

### Herramientas de Zoom

Una vez que accedió a la visualización del video, podrá observar que, en la parte inferior de la imagen, la plataforma ofrece diferentes opciones. A continuación, se procederá a describir las funcionalidades de aquellas a las que tendrán acceso los alumnos.

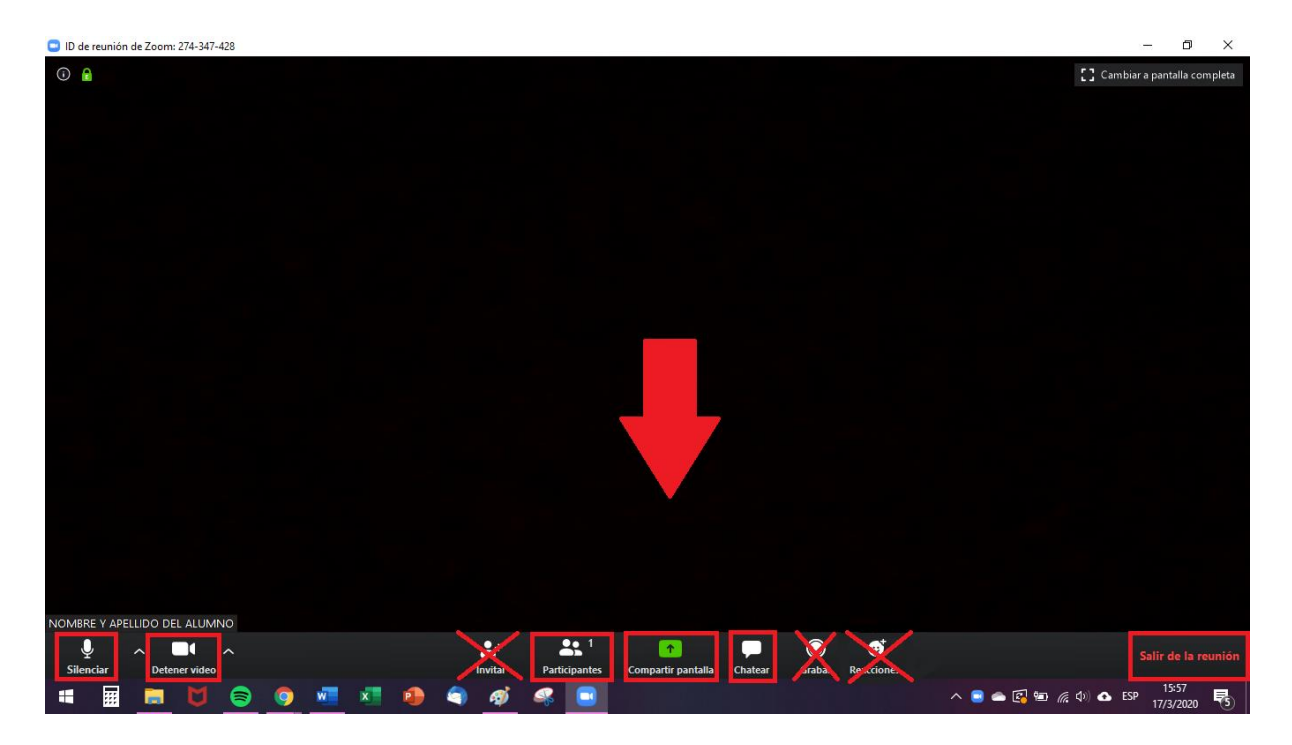

#### 1. Micrófono

Si usted hace clic en el ícono del micrófono, tendrá la opción de "Silenciar" o de "Activar" el mismo, esto permitirá que su voz se escuche o no, es decir, habilitará o inhabilitará su micrófono para que los demás participantes puedan o no escuchar su voz. Sugerimos que mientras el docente se encuentre dictando clase, usted mantenga su micrófono apagado para evitar solapamientos de las voces, y solo lo prenda ante la necesidad de alguna pregunta o cometario, o frente a consignas dadas que requieran su intervención.

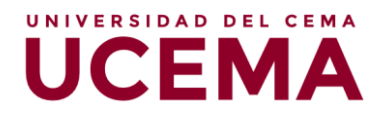

#### 2. Cámara de video

Lo mismo que sucede con el micrófono, se repite en esta opción. Al hacer clic en el ícono de la cámara de video, podrá activar o desactivar su cámara web, es decir, podrá habilitar o inhabilitar la opción de que los demás vean su filmación. Tanto el botón del micrófono como el de la cámara se encuentran en el margen inferior izquierdo de la pantalla.

#### 3. Participantes

En este apartado, podrá observar quiénes son los participantes de la reunión. Una vez que haga clic en este botón, del lado derecho de la pantalla aparecerá una columna con el listado de participantes. Allí podrá modificar su nombre (renombrar) y utilizar diferentes opciones, como la de "Levantar la mano", que notifica al anfitrión y le muestra un mensaje para simular que alguien levanta la mano.

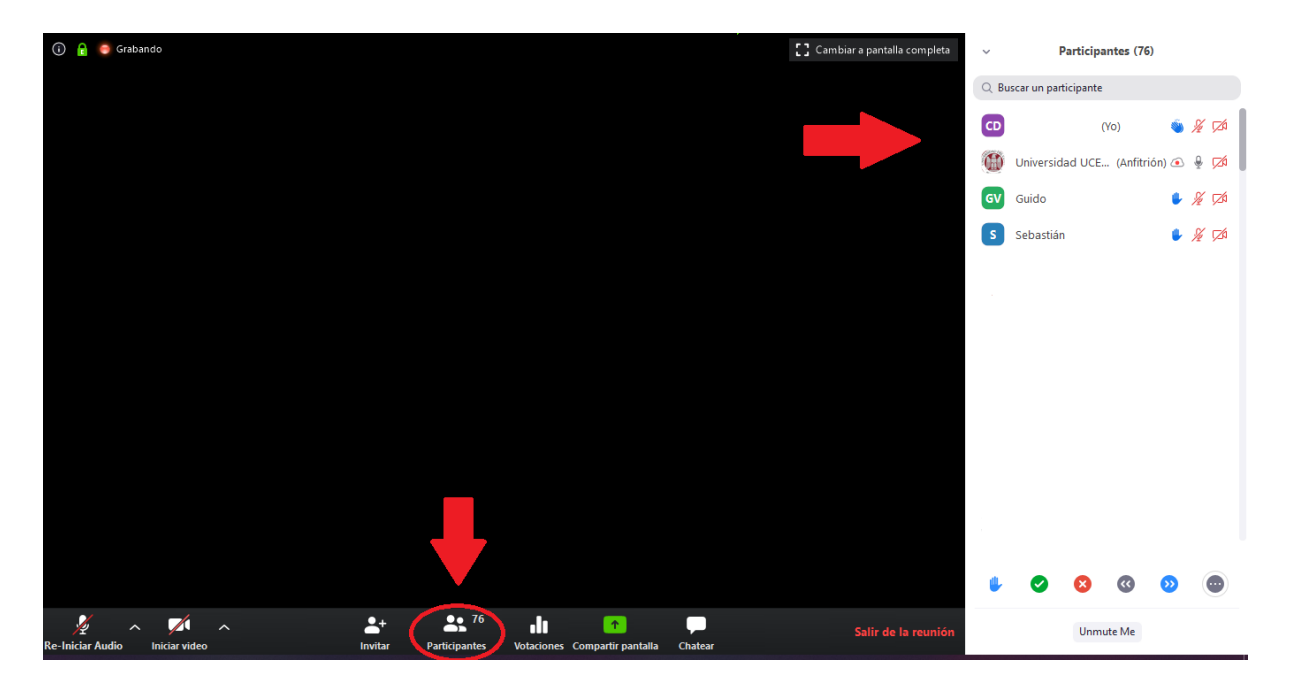

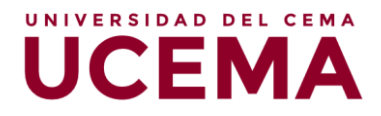

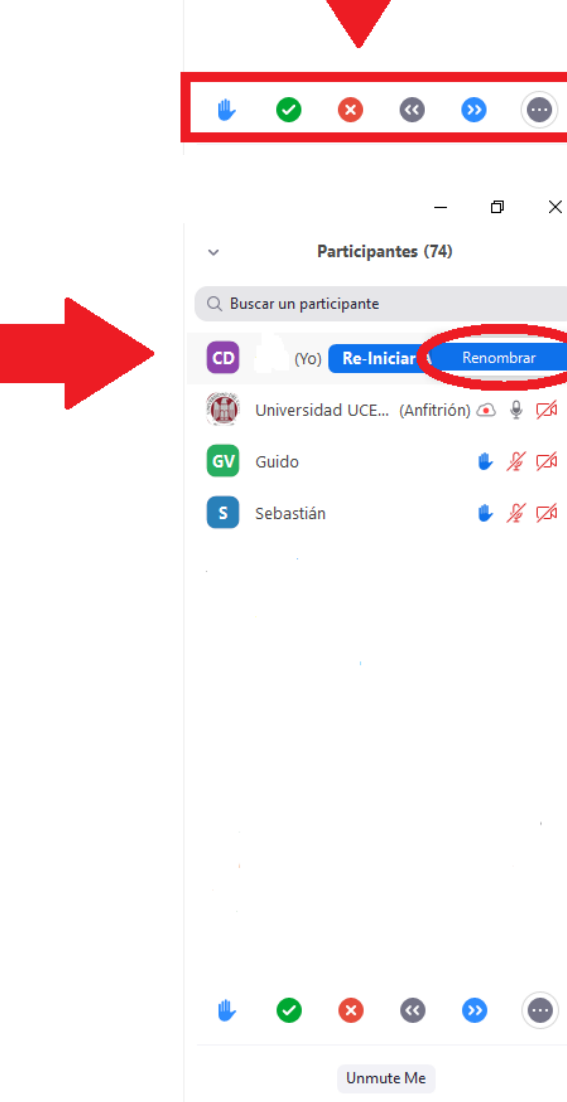

UNIVERSIDAD DEL CEMA

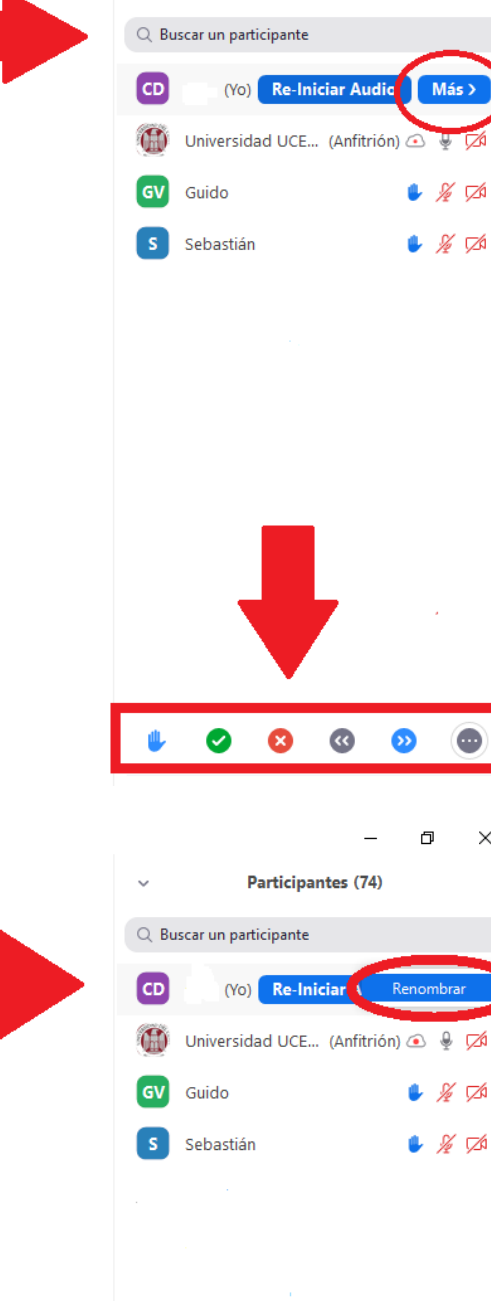

Participantes (76)

 $\sim$ 

|                                                                                                    | Participantes (72)     Purcay un participante |                               |         |                  |                         |                                                                                                    |
|----------------------------------------------------------------------------------------------------|-----------------------------------------------|-------------------------------|---------|------------------|-------------------------|----------------------------------------------------------------------------------------------------|
| C Reporter                                                                                                    | Q BI                                          | Universi<br>Guidc<br>Sebastiá | dad UCE | Yo)<br>(Anfitrid | ر 🐌 ،<br>in) 🗠 ،<br>ر ا | \$<br>\$<br>\$<br>\$<br>\$<br>\$<br>\$<br>\$<br>\$<br>\$<br>\$<br>\$<br>\$<br>\$<br>\$<br>\$<br>\$<br>\$<br>\$ |
| Introducir un nuevo nombre en pantalla:<br>NOMBRE Y APELLIDO<br>Recordar mi nombre para futuras reuniones<br>OK Cancelar |                                               |                               |         |                  |                         |                                                                                                    |
|                                                                                                    | ¢                                             | 0                             | 8       | 0                | ٥                       |                                                                                                    |

#### 4. Compartir pantalla

En esta sección, la plataforma brinda la posibilidad de que usted comparta la pantalla en vivo de su PC. Es decir, los demás participantes verán la pantalla que usted empiece a mostrar.

| ID de reunión de Zoom: 274-347-428                                                                                                    |                                      |                |                | - 0 ×                       |
|----------------------------------------------------------------------------------------------------|--------------------------------------|----------------|----------------|-----------------------------|
| ① 1                                                                                                    |                                      |                | 5              | Cambiar a pantalla completa |
| Seleccionar la ventana o la aplicación que                                                                                                    | usted desea compartir                |                | ×              |                             |
|                                                                                                    | Basic Ava                            | nzado Archivos |                |                             |
| Image: Control of the second of the second of the secon | Pizara                               | iPhone o iPad  |                |                             |
|                                                                                                    |                                      |                |                |                             |
|                                                                                                    |                                      |                |                |                             |
| Compartir sonido de la computadora                                                                                                    | a 🗌 Optimizar clip de video para par | talla completa | Compartir      |                             |
|                                                                                                    | <b>*</b> + <b>*</b> <sup>1</sup>     | <u>↑</u> ∧ 🖵 O | © <sup>†</sup> |                             |

En este sentido, Zoom ofrece diferentes opciones de "Compartir pantalla", entre las que se encuentran:

- Compartir pantalla, de modo genérico
- Pizarra
- Archivos, otras aplicaciones o páginas web que estén abiertos en dicho momento en su computadora

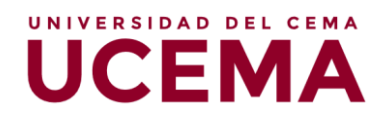

| ID de reunión de Zoom: 274-34 | 7-428                                      |                                  |                                 |                        | – 0 ×                         |
|-------------------------------|--------------------------------------------|----------------------------------|---------------------------------|------------------------|-------------------------------|
| (i)                           | Seleccionar la ventana o la aplicación que | usted desea compartir            |                                 | ×                      | 了 Cambiar a pantalla completa |
|                               | Partalla                                   | Basic Ava                        | iPhone o iPad                   |                        |                               |
|                               |                                            |                                  | Zoom                            | Та ар- дистрания с<br> |                               |
|                               |                                            |                                  |                                 |                        |                               |
|                               | Compartir sonido de la computadora         | Optimizar clip de video para par | ntalla completa                 | Compartir              |                               |
| Silenciar Detener vide        | 0                                          | Invitar Participantes Con        | npartir pantalla Chatear Grabar | Reacciones             | Finalizar reunión             |

#### • Compartir pantalla

Aquí podrá transmitir en vivo cualquier cosa que usted realice en su computadora de forma simultánea. Una vez que elige esta opción, se enmarcará su monitor con un marco de color verde, y todo lo que figure dentro de dicho marco, será lo que los demás participantes puedan observar.

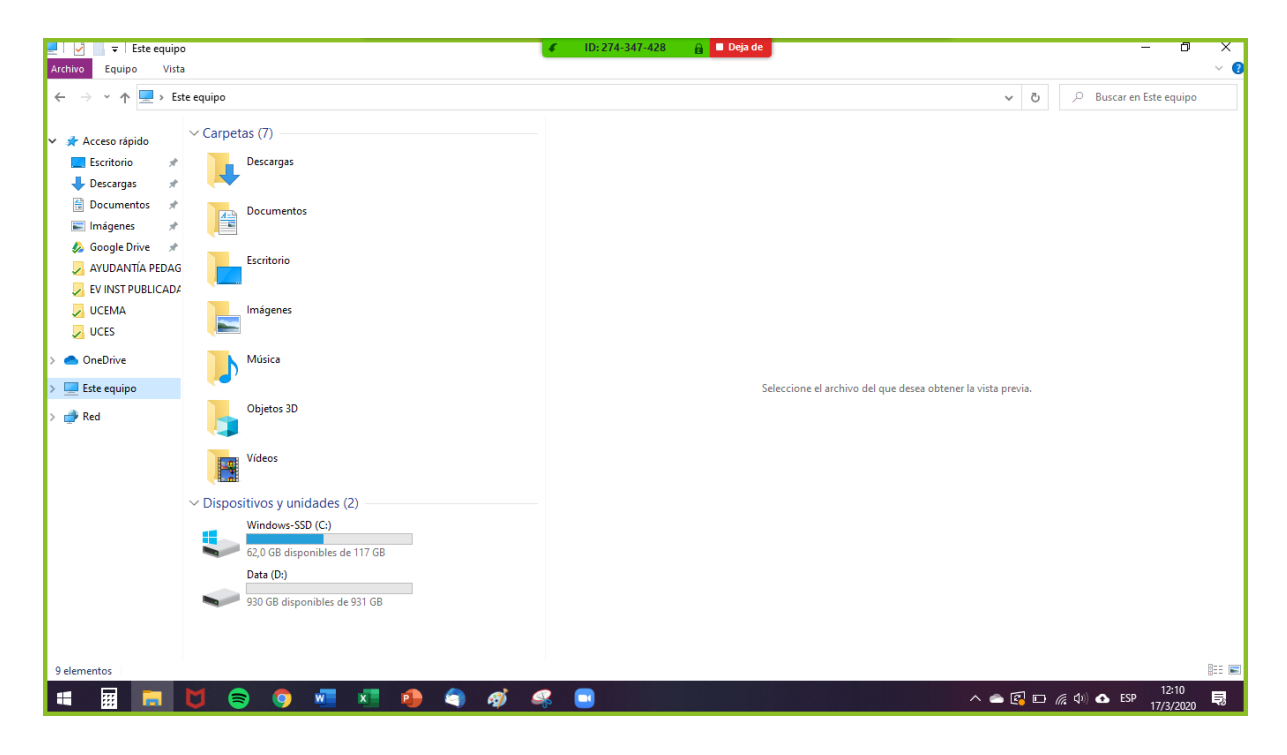

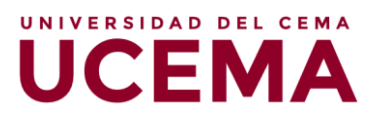

#### • Pizarra

En este caso, podrá transmitir en vivo lo que usted vaya dibujando o escribiendo en una pizarra en blanco que se abrirá en una ventana nueva. En la imagen a continuación podrá observar un ejemplo de cómo verá usted la pizarra:

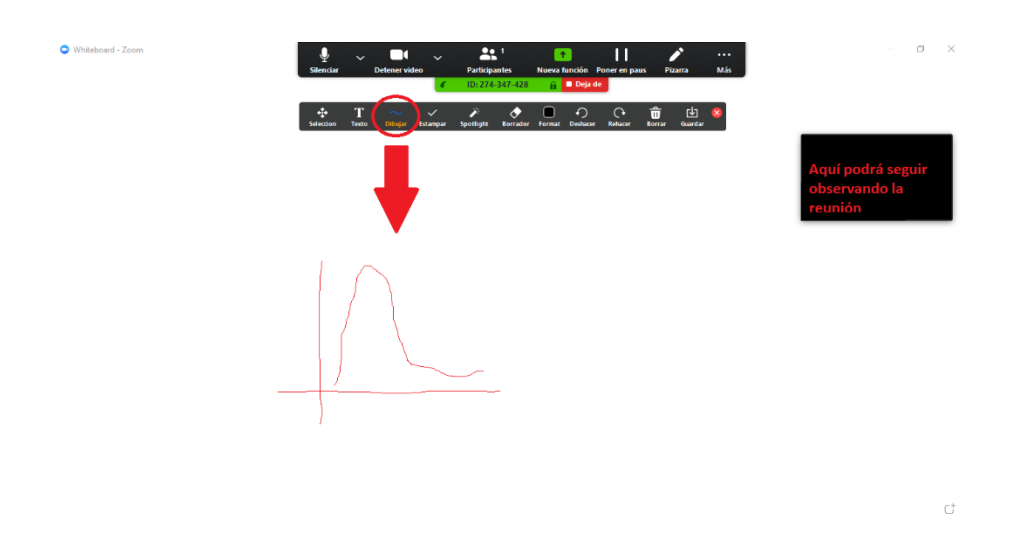

#### Archivos, otras aplicaciones o páginas web

Por último, la plataforma brinda la posibilidad de compartir aquellos archivos, aplicaciones o páginas web que usted posea abiertos en simultáneo a la reunión. Por ejemplo, si usted desea mostrar un Power Point durante la reunión, deberá abrirlo y prepararlo antes de comenzar la reunión, para que, de ese modo, una vez que se encuentre en dicha reunión, pueda utilizar esta opción y compartirle a los demás participantes la vista de las diapositivas que usted vaya mostrando; inclusive, podrá explicar cada una en simultáneo, ya que los demás estarán escuchando a través de su micrófono.

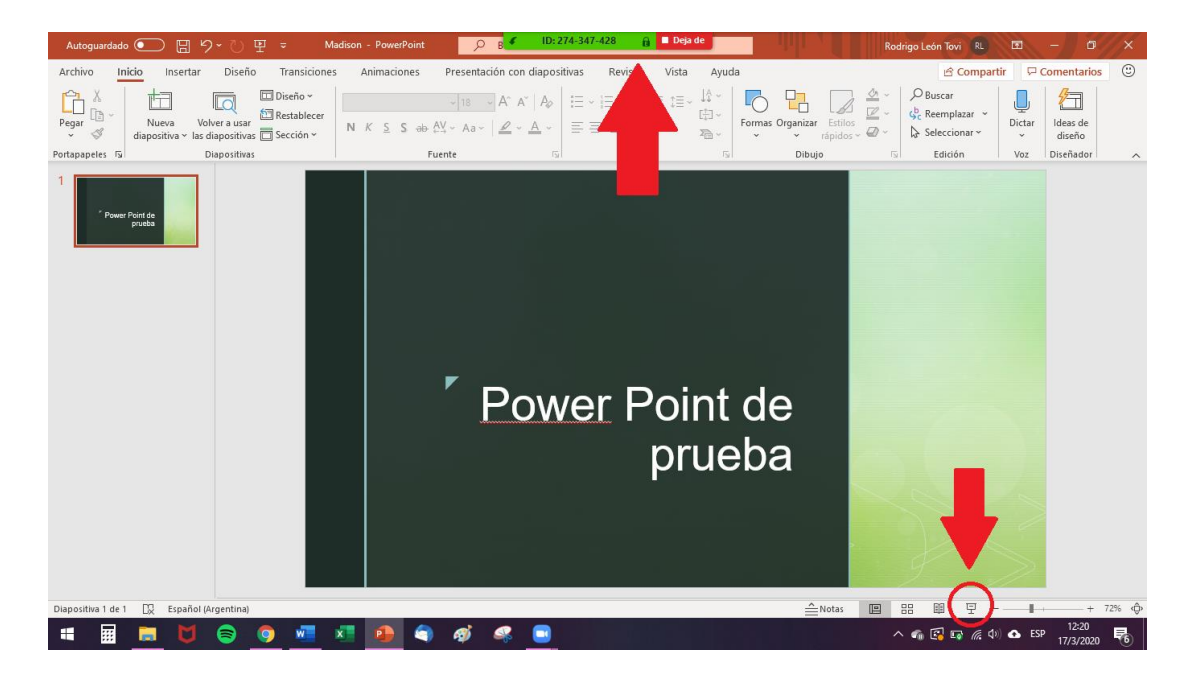

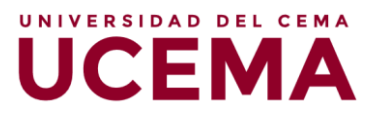

#### 5. Chatear

Otra herramienta que ofrece Zoom en una reunión es la del chat instantáneo. La misma permite mantener una conversación en simultáneo a lo que se muestra por video o se conversa por voz a través del micrófono. Esta herramienta puede ser utilizada, por ejemplo, para realizar preguntas mientras otro participante está explicando algún contenido o desarrollando una idea.

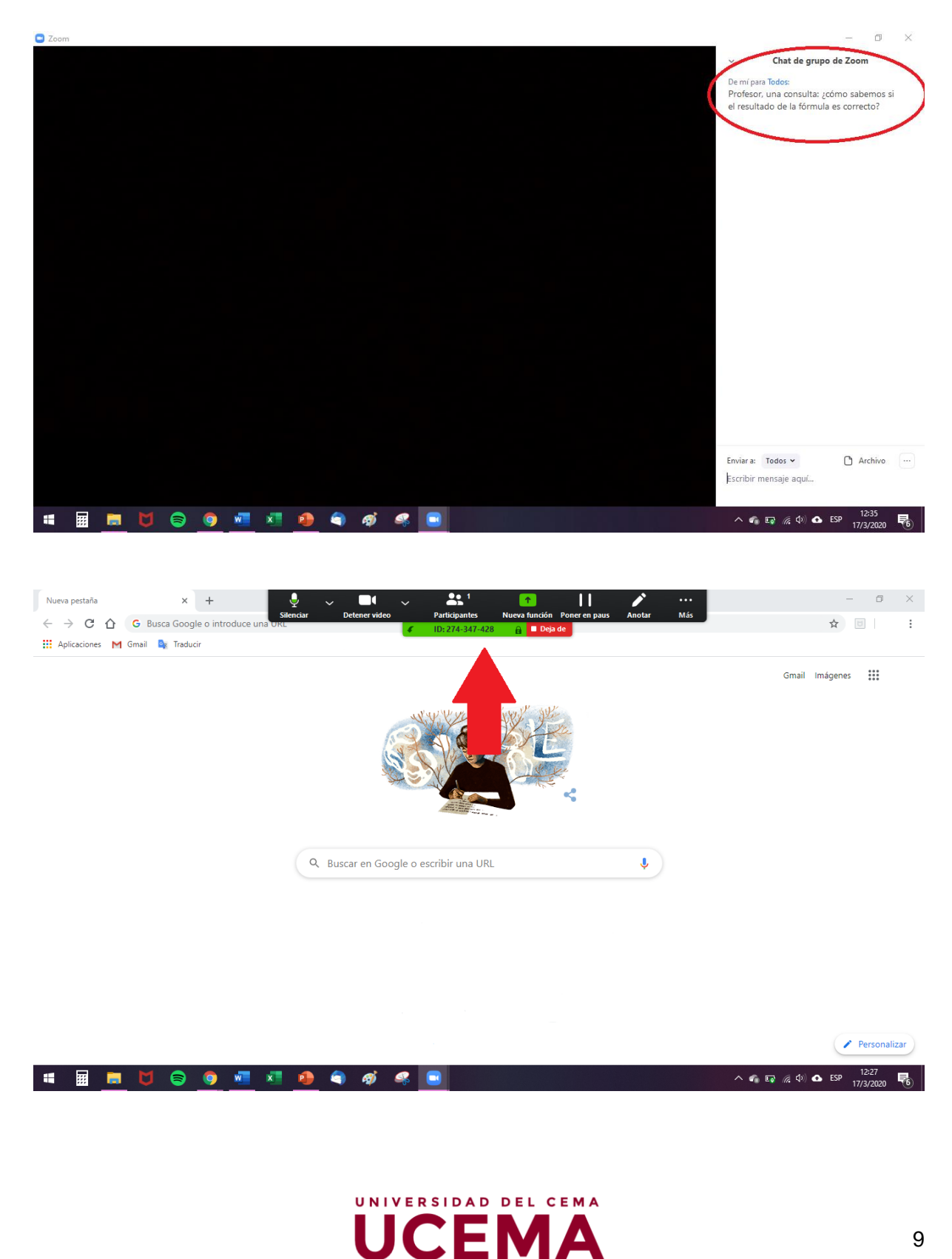

#### 6. Salir de la reunión

Por último, llegado el momento de finalizar la reunión, deberá hacer clic en el botón que indica "Salir de la reunión".

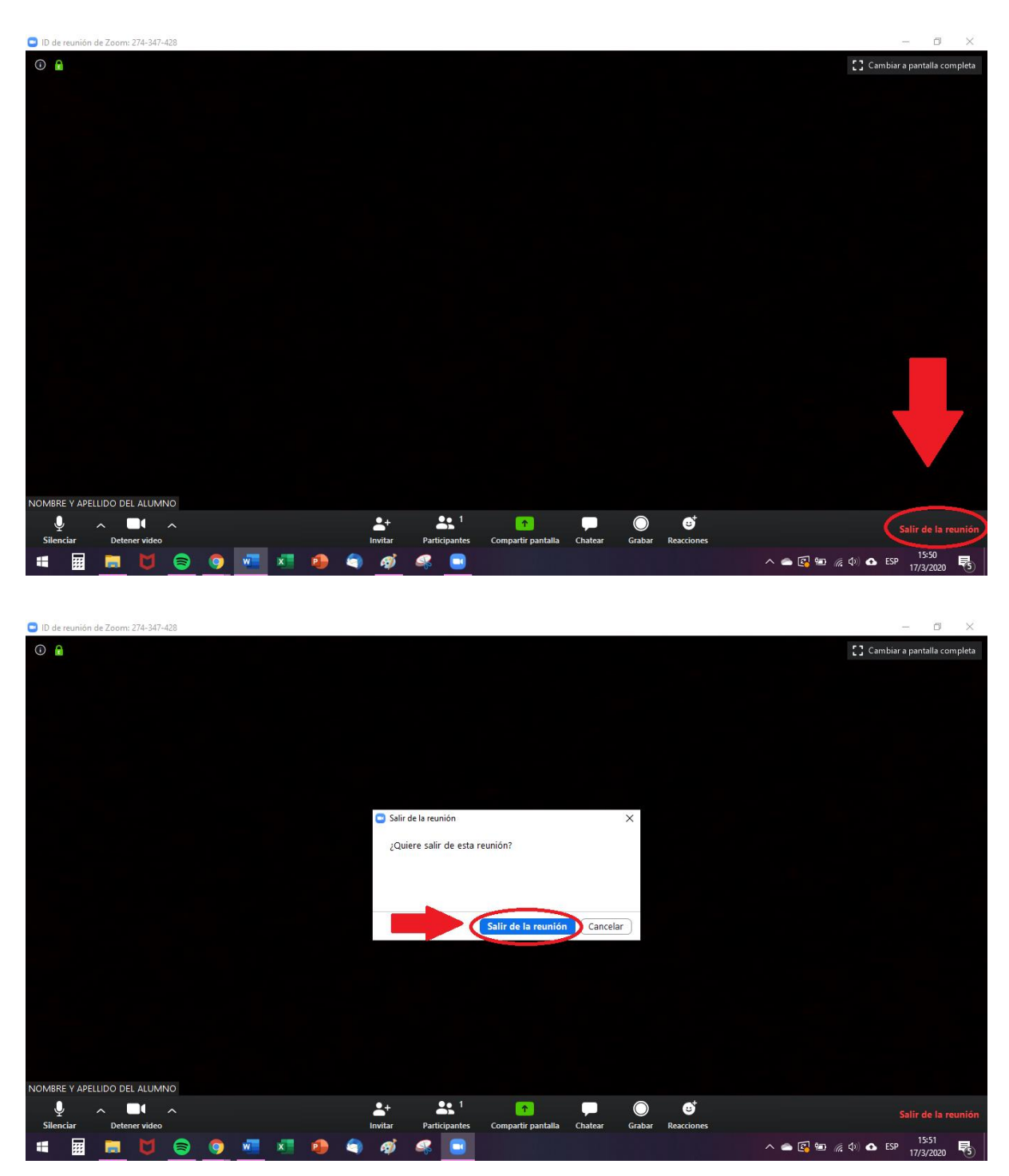

<u>Advertencia</u>: Si accidentalmente usted sale de la reunión, podrá ingresar nuevamente en tanto ésta siga vigente, conforme al horario establecido en la invitación. Si sucediera que el docente es quien sale de la reunión, ésta seguirá igualmente activa, por lo cual permanezca en línea hasta que el responsable del curso retome la actividad.

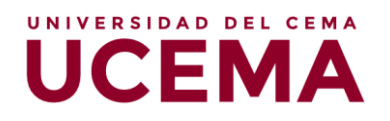